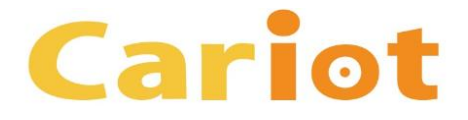

# Cariot Ver2.28.1 リリースノート

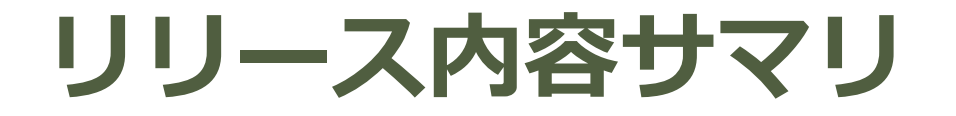

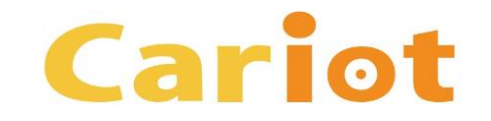

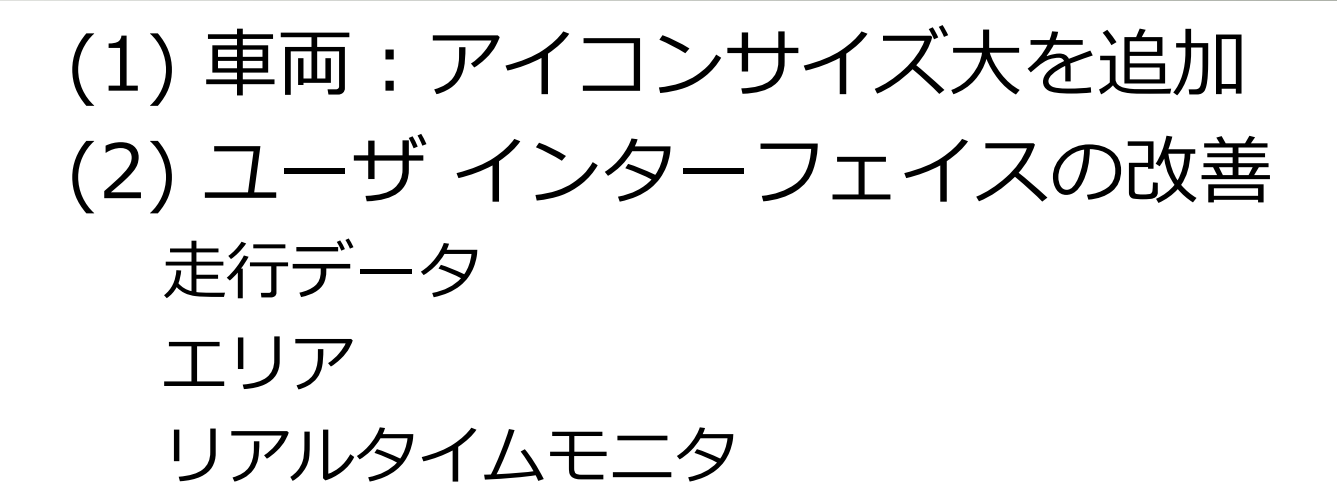

(3) DriveCast:設定ルートを大幅に離れた時の目 的地表示の変更

(4) 集計データ: 急ハンドル集計項目を追加

(1) 車両:アイコンサイズ大を追加

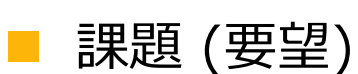

- 車両のアイコンサイズの選択肢に「大」を追加してもらいたい。
- 改善点 (対応内容)
  - 車両のアイコンサイズを「大」「中」「小」から選択できるように変更しました。
  - 車両のアイコンサイズの設定は、「リアルタイムモニタ」「エリア」「DriveCast」 で有効になります。

| ライバー<br><u> 員1</u> | 車両管理エリア<br><mark>京橋</mark> | 車両管理番号          |    | 車両番号       |                |
|--------------------|----------------------------|-----------------|----|------------|----------------|
| 関連 詳細              | 活動                         | リアルタイムモニタ       | 月報 | 战 日報       |                |
| * 車両名              | atrack-30001               | atrack-30001の車両 |    |            | pkgtest cariot |
| ドライバー              | 🛃 社員1                      | ×               | :  |            |                |
| 現在のルート             | 🗮 ルート 1                    | 2 3 ×           | :  | 表示名 🚯      | 30001          |
| 車両管理エリア 🚺          | 🔯 京橋                       | ×               | :  | アイコン種別     | 円+矢印           |
| 運行予定登録可能 🚯         |                            |                 |    | アイコン色      | 明るい緑みの青        |
| 車両説明               | 禁煙 / 4人乗り                  | )               |    | アイコンサイズ    | *              |
|                    |                            |                 |    |            | /s0<br>✓ 大     |
| 初期オドメーター値<br>[km]  |                            |                 |    | 累積走行距離[km] | 中              |

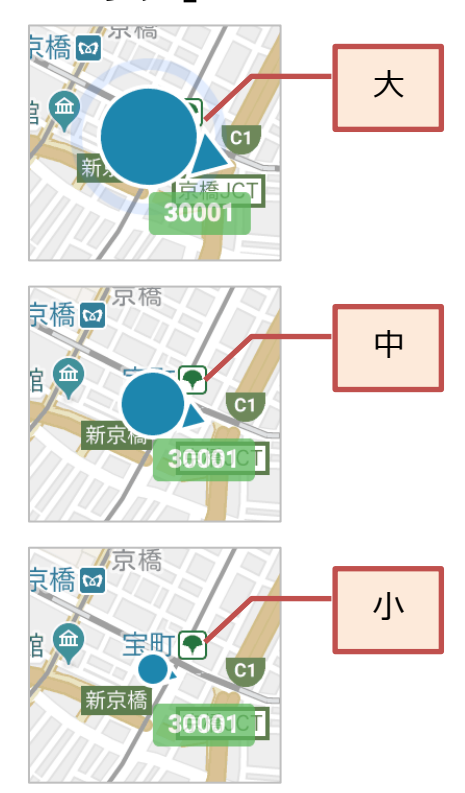

Cariot

(2) ユーザ インターフェイスの改善 <1/4>

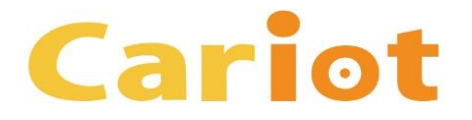

- 課題 (要望)
  - 何の機能のアイコンであるかをテキストで表示してもらいたい。
- 改善点 (対応内容)
  - アイコンにヘルプ テキストが表示されるように変更しました。
  - 併せて、アイコンのデザインを変更して、共通化を図りました。

#### <u> 走行データ画面の変更点 (1): 画面 右上のアイコン</u>

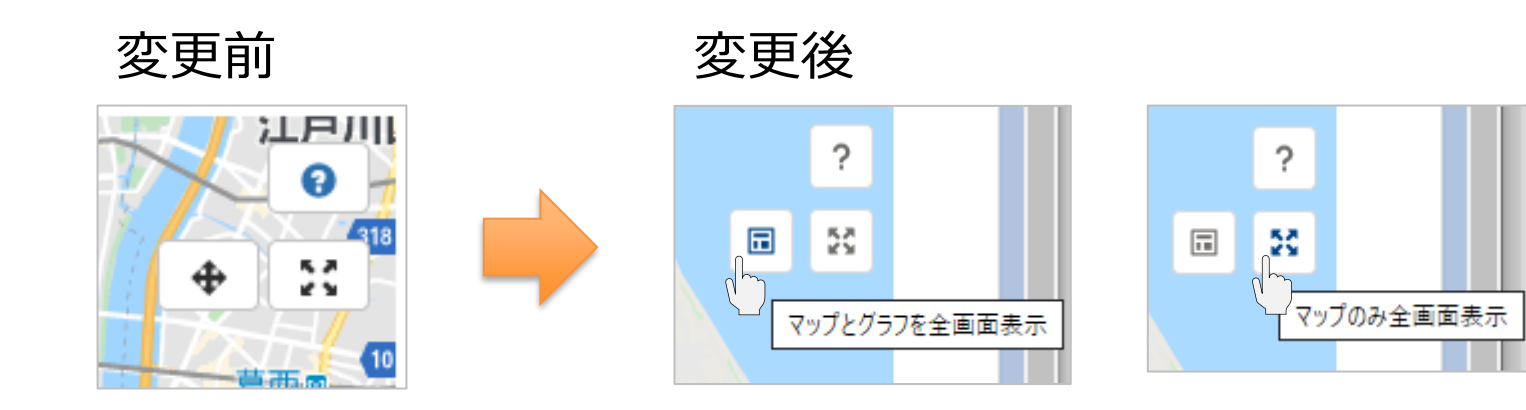

(2) ユーザ インターフェイスの改善 <2/4>

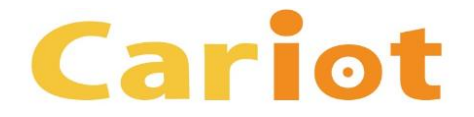

## <u>走行データ画面の変更点 (2):画面 左上の設定パネル</u>

変更前

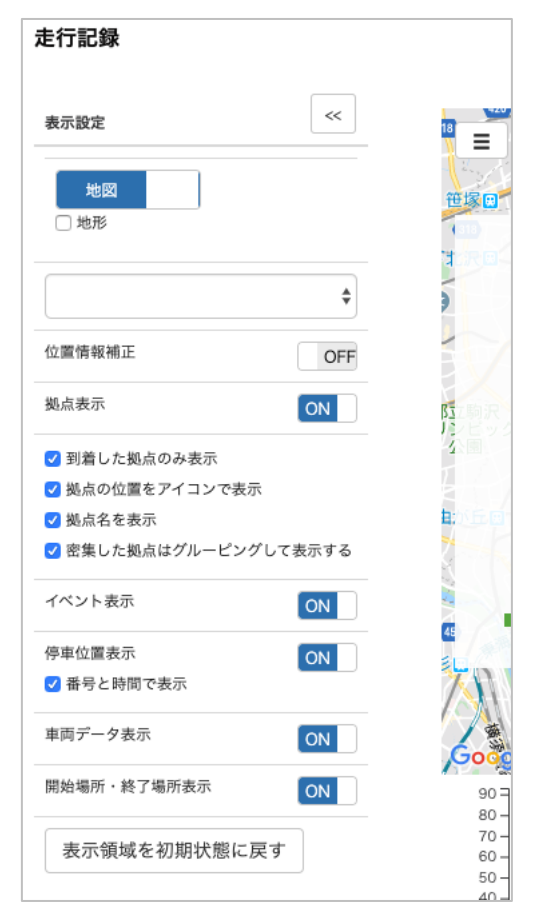

#### 変更後

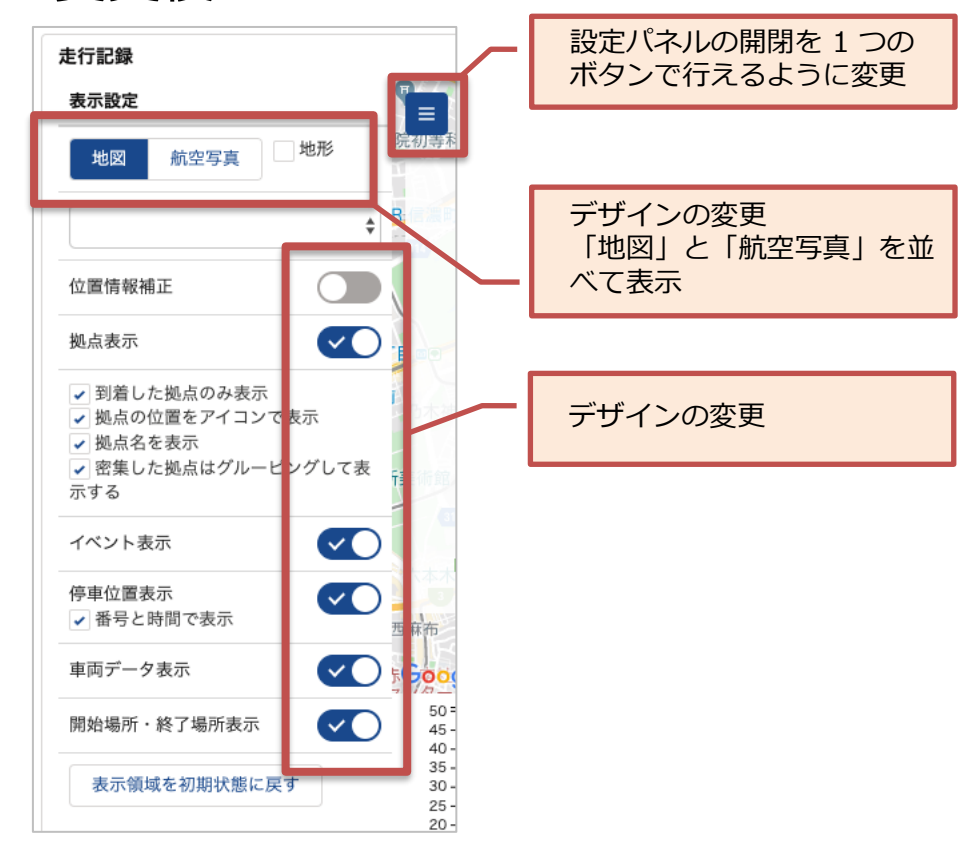

(2) ユーザ インターフェイスの改善 <3/4>

![](_page_5_Picture_1.jpeg)

#### <u>エリア画面の変更点:画面 左上の設定パネル ([表示設定] タブ)</u>

変更前

![](_page_5_Figure_4.jpeg)

変更後

(2) ユーザ インターフェイスの改善 <4/4>

![](_page_6_Picture_1.jpeg)

### リアルタイムモニタ画面の変更点:画面 左上の設定パネル ([表示設定] タブ)

#### 変更前

![](_page_6_Figure_4.jpeg)

#### 変更後

![](_page_6_Figure_6.jpeg)

## (3) DriveCast:設定ルートを大幅に離れた時の目的 地表示の変更

- 🛛 課題 (要望)
  - DriveCast 上で、車両の走行位置が設定ルートから離れると、目的地や目的地までの 到着予測時間が消えてしまう。
- 改善点 (対応内容)
  - 車両の走行位置が設定ルートから離れた場合でも、目的地を表示するように変更しました。
  - また、目的地までの到着予測時間を「設定ルート外を走行中」とのメッセージを表示 するように変更しました。

![](_page_7_Figure_6.jpeg)

COPYRIGHT (C) FLECT CO., LTD. ALL RIGHTS RESERVED

Cariot

![](_page_8_Picture_0.jpeg)

![](_page_8_Picture_1.jpeg)

- 🛚 課題 (要望)
  - 走行データの集計で、急ハンドルを集計できない。
- 改善点 (対応内容)
  - 走行データの集計で「急ハンドル(右)」と「急ハンドル(左)」の回数を集計するよう に変更しました。(ドライブ レコーダー タイプ ER1, ER2 をご利用の場合のみ)

![](_page_8_Figure_6.jpeg)

# Cariot Ver2.28.1 のインストール方法 <1/2>: Ver.2.21 以前をご利用のお客様 Cariot

Cariot Ver2.21 および Ver2.21 以前のバージョンをご利用 の場合は、初めに Cariot Ver2.21.1 にアップグレードして から、その後に Cariot Ver2.28.1 にアップグレードを行っ てください。

https://cariot.atlassian.net/wiki/spaces/CAR/pages/1867800/20

ステップ 1. : Cariot Ver2.21.1 にアップグレード https://login.salesforce.com/packaging/installPackage.apexp?p0=04t0K000001VJDI

ステップ 2.: Cariot 最新バージョンにアップグレード <u>https://login.salesforce.com/packaging/installPackage.apexp?p0=04t0K0000010g6Z</u>

![](_page_9_Figure_5.jpeg)

上記の URL をクリックするとインストールが始まります。

- 1. [すべてのユーザのインストール] をクリックします。
- 2. [アップグレード] ボタンをクリックします。

この操作をステップ 1. とステップ 2. で行います。

![](_page_10_Picture_0.jpeg)

## Cariot のアップグレードが失敗する場合の 対応方法

以下のようなメッセージが表示されて Cariot のアップグレードが失敗 する場合は、<u>「Cariot アップグレードが失敗する場合の対応方法」</u>の 操作をお試しいただき、デバイス オブジェクトの [活動を許可] チェッ ク ボックスをオンにした後に、再度 Cariot のアップグレードを実行し てください。

パッケージ "CariotCore 2.15" のインストール要求は正常に処理されませんでした。salesforce.com 組織内のデータまたは設定情報への影響はありません。

インストールが何度も失敗する場合、通常の方法で Salesforce CRM カスタマーサポートにお問い合わせいただき、次の情報をお知らせください。

組織: Cariotフレクト実車セールス環境 (00D280000014TC0) ユーザ: セールスLEX フレクト (0050I000008A0Ut) パッケージ: CariotCore (04t0K000001AASR) エラー番号: 742989889-765085 (658179458) 問題:

1. (LightningDeviceRecordPage) Component [force:relatedListSingleContainer] attribute [relatedListApiName]: Could not find related list [ActivityHistories] for entity [Cariot\_\_\_Device\_\_\_c] LightningDeviceRecordPage: Component [force:relatedListSingleContainer] attribute [relatedListApiName]: Could not find related list [ActivityHistories] for entity [Cariot\_\_\_Device\_\_\_c]

## 「Cariot\_アップグレードが失敗する場合の対応方法」

https://cariot.atlassian.net/wiki/spaces/CWMLEX/pages/290652377/Cariot?preview=/290652377/617971713/Cariot\_%E3%82%A2 %E3%83%83%E3%83%97%E3%82%B0%E3%83%AC%E3%83%BC%E3%83%89%E3%81%8C%E5%A4%B1%E6%95%97%E3 %81%99%E3%82%88%E5%A0%B4%E5%90%88%E3%81%AE%E5%AF%BE%E5%BF%9C%E6%96%B9%E6%B3%95.pdf

Cariot